1 チャート画面の右上、右から2つ目にある をクリックします。

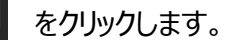

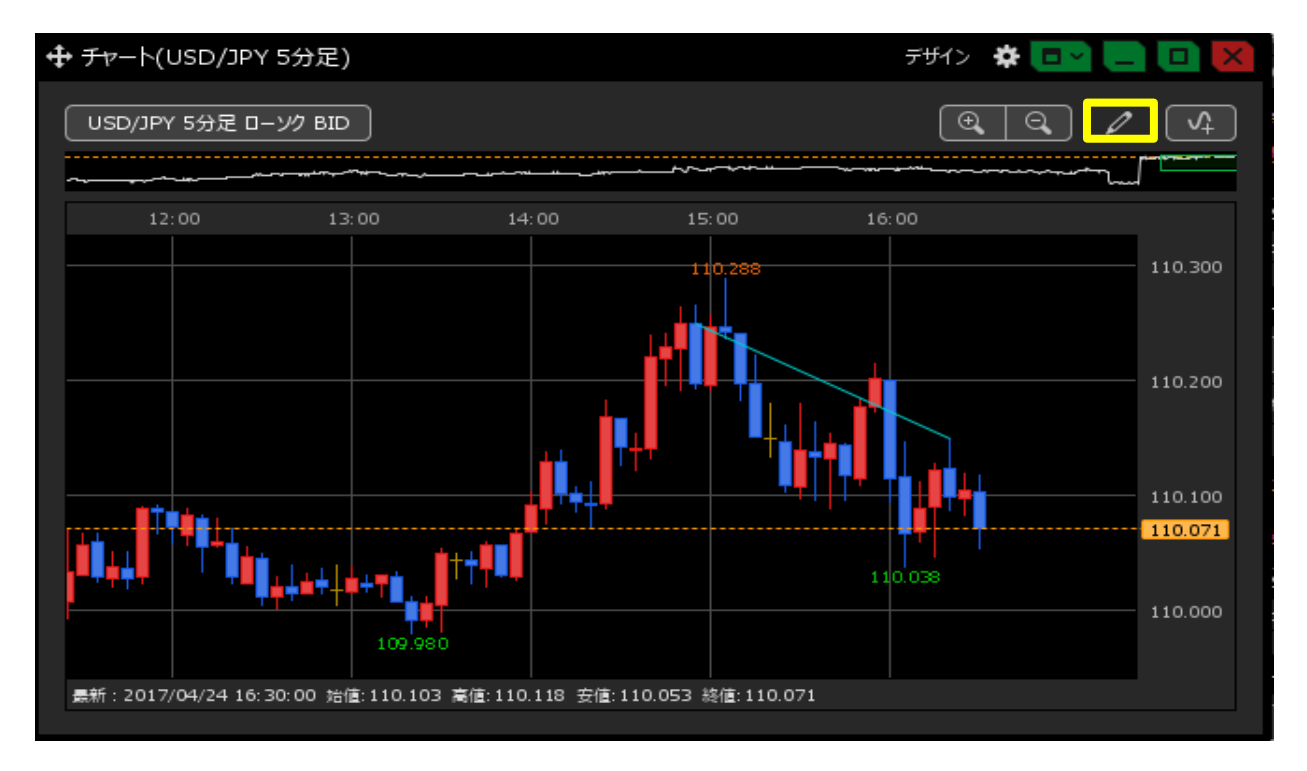

2 トレンドラインツールが表示されます。 トレンドラインツールの左から3つ目にある

をクリックします。

| 🕂 チャート(USD/JPY 5分足)                                                |                                            |         | <del>,</del> ਦੱਖ ਨੇ 🛱 🔁    |          |
|--------------------------------------------------------------------|--------------------------------------------|---------|----------------------------|----------|
| USD/JPY 5分足 ローソク BID                                               |                                            |         | $\textcircled{\textbf{e}}$ | <b>v</b> |
| ▶ /~ 💽 💷 📃                                                         | 1px • — • (                                | 全削除     |                            |          |
| ~                                                                  | ······                                     |         |                            |          |
| 12:00 13:00                                                        | 14:00                                      | 15:00   | 16:00                      |          |
|                                                                    |                                            | 110.288 |                            | 110.300  |
|                                                                    | <b>i</b>                                   |         | <u> </u>                   | 110,200  |
|                                                                    | tta ja ja ja ja ja ja ja ja ja ja ja ja ja |         |                            | 110.200  |
|                                                                    |                                            |         |                            | 110.100  |
| <b>ĬĨŧŧ</b> Ĩ<br>ĨĨŧŧŧ                                             | <u>│</u> ┼┿ <b>┆</b> ┛┚                    |         | 110.038                    |          |
| 109.9                                                              | 30                                         |         |                            | 110.000  |
| 最新:2017/04/24 16:35:00 始値:110.066 高値:110.077 安値:110.064 終値:110.074 |                                            |         |                            |          |

Infinite Possibilities

3 コピーしたいトレンドラインにカーソルを合わせます。 ※カーソルを合わせると、トレンドラインの始点と終点に●が表示されます。 マウスをクリックしたまま平行線を表示したい位置までドラッグします。

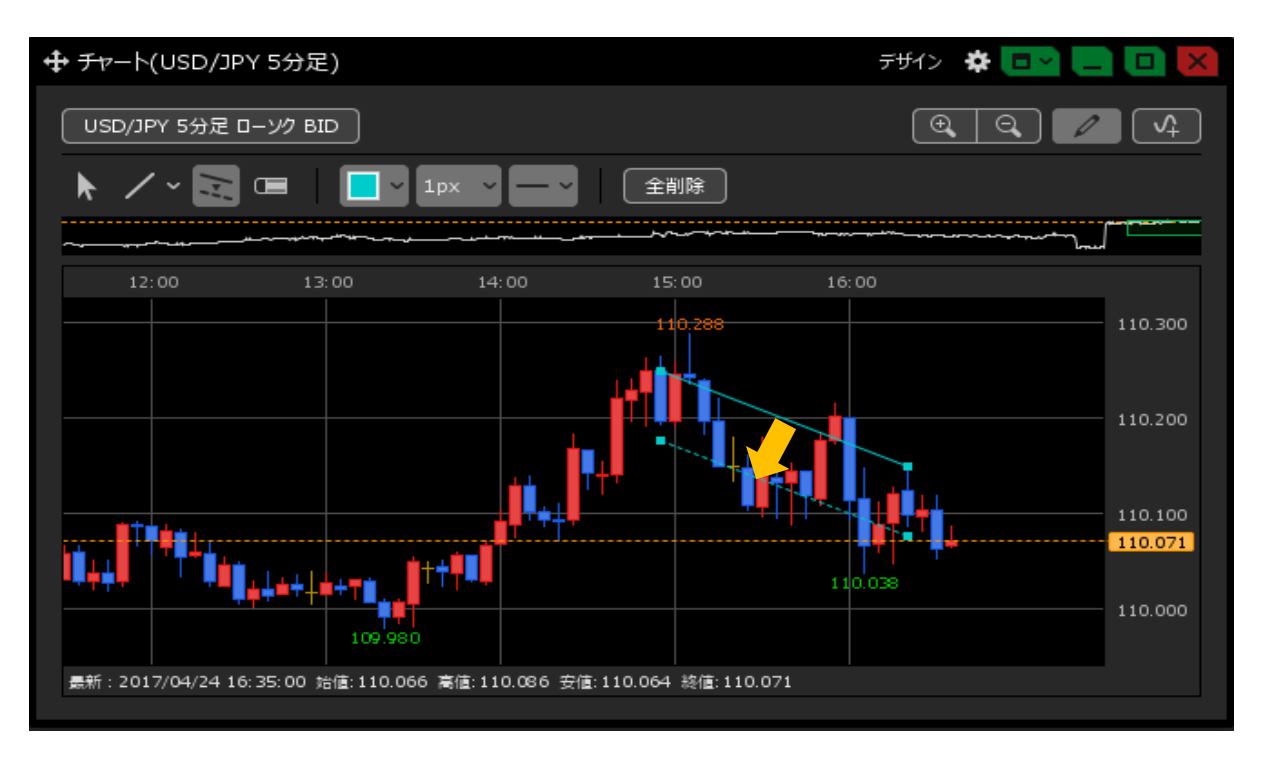

4 トレンドラインが平行コピーされました。

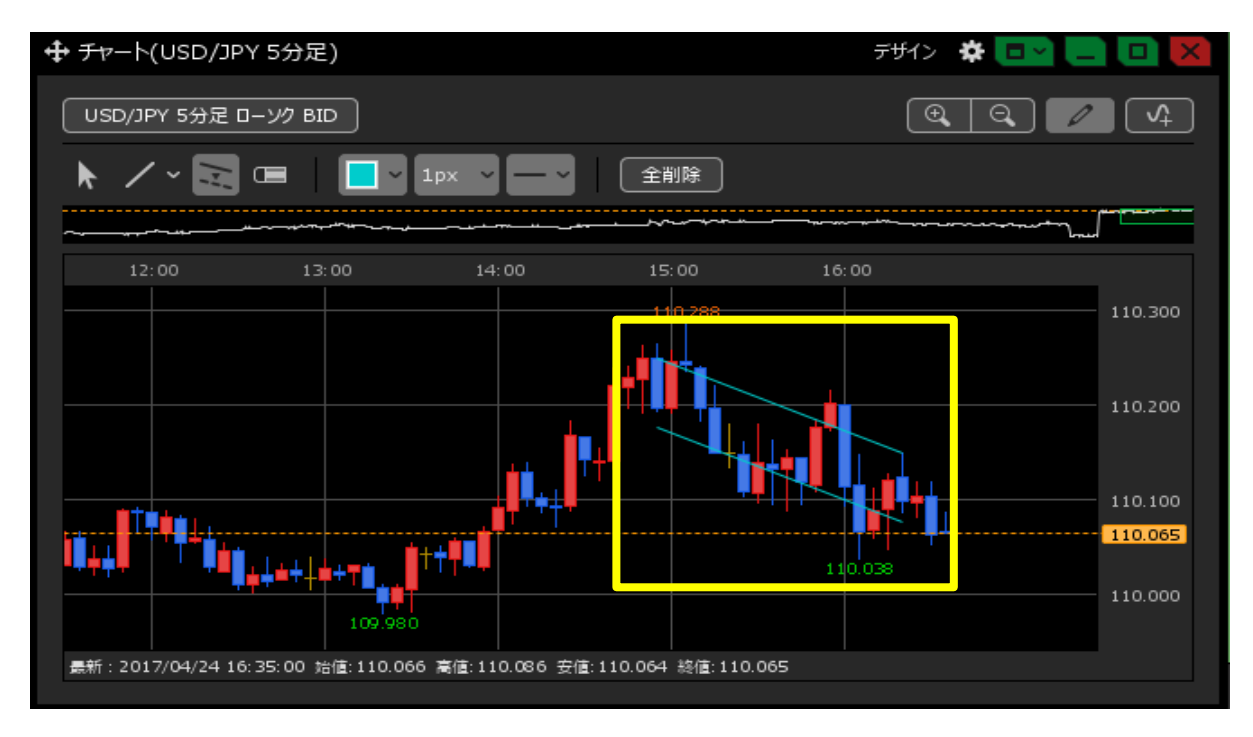